## Safari Adobe Flash Player Update Instructions

- Open Safari.
- Copy and paste this link into Safari's address bar:
  - <u>http://get.adobe.com/flashplayer</u>
- <u>The following webpage should appear.</u>

| AUDITILS Y MUMMIN           | Above - result Abble Fash News |                                                                                                    |                                                                                                    |  |
|-----------------------------|--------------------------------|----------------------------------------------------------------------------------------------------|----------------------------------------------------------------------------------------------------|--|
| III II MY NOT DATABASE Same |                                | and the latter                                                                                                    |                                                                                                    |  |
|                             |                                |                                                                                                    | Step: 1 of 3                                                                                                    |  |
|                             | Adobe Flash Player             | Octoord offer:<br>- Payment and the Aughment E<br>gent Auffer Ingelowerker:<br>- Construction of the Aughment E<br>- Construction of the Aughment E<br>- | Terre & scattere<br>Ressay to Yoshi net Yoshi ya<br>Mana ya Yangi ya Yangi<br>Mana ya Yangi ya Yangi<br>Mana ya Yangi ya Yangi<br>Mana ya Yangi ya Yangi ya Yangi<br>Mana ya Yangi ya Yangi ya Y |  |
|                             | And National Systems and State | 1001000                                                                                                    | Tata Can Jeformali new wait dan<br>jau bi baat unform<br>baat al Linner<br>Kaat al Linner                                                                                                    |  |
|                             |                                |                                                                                                    | ň                                                                                                    |  |

- Follow the screen shots below to update your Adobe Flash Player.
- Remove the checkmark under 'Optional offer', if selected, then click 'Install Now'.
  - If prompted to enter a username and password to complete installation. Please stop and call the IT Help Desk @ 227-7487.

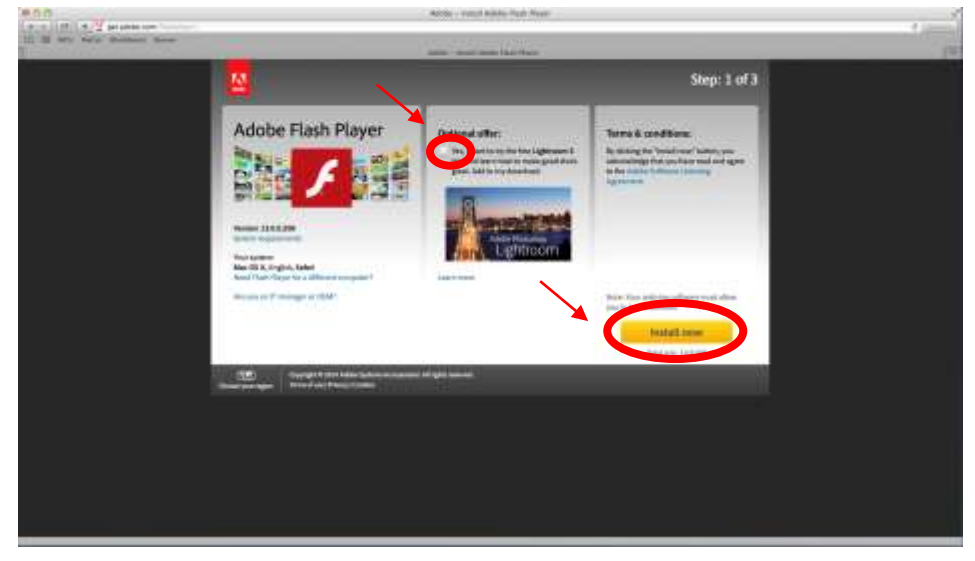

• Installer file with be saved to your 'Downloads' folder. Click on the file in the 'Downloads folder' to start the installation.

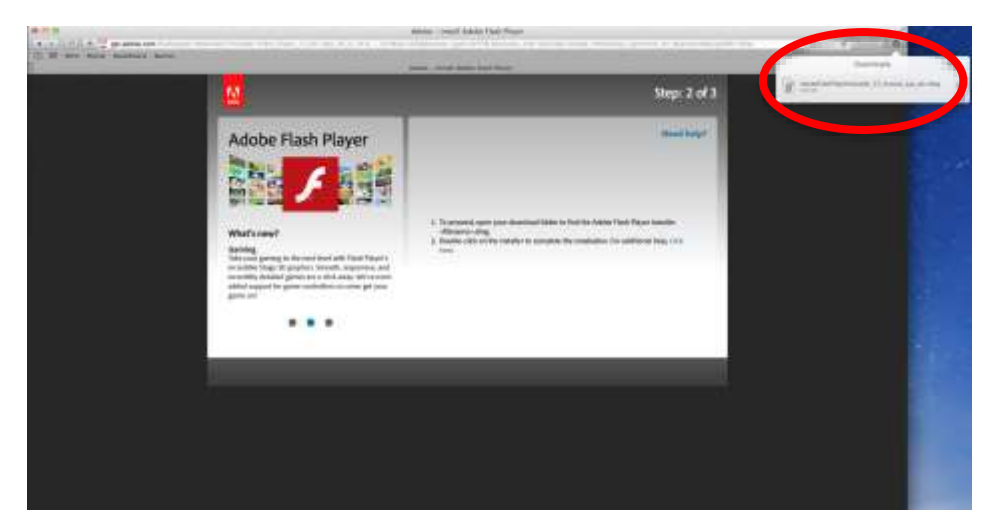

• Click 'Install Adobe Flash Player'.

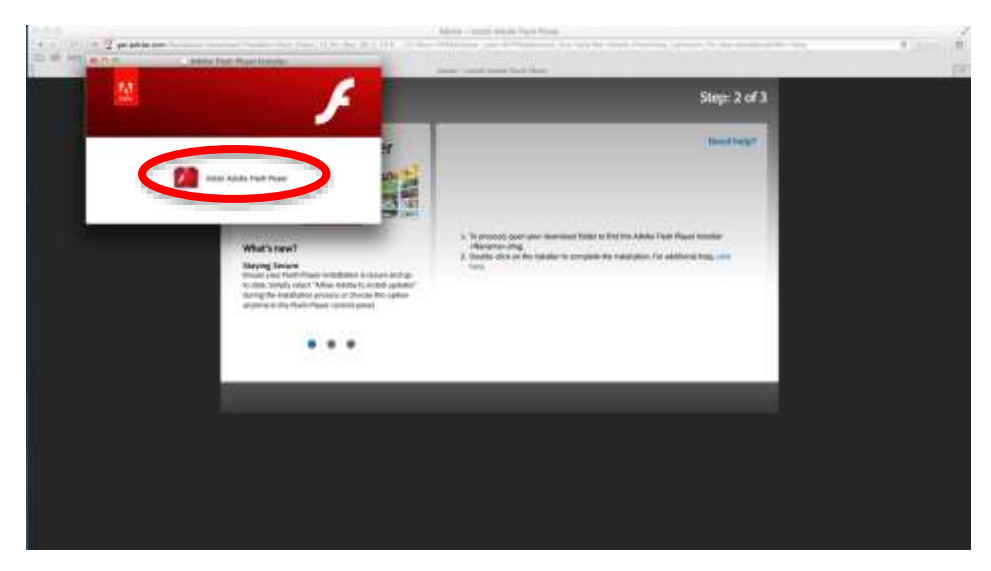

• A window will/may appear that this file was downloaded from the Internet. Click 'Open'.

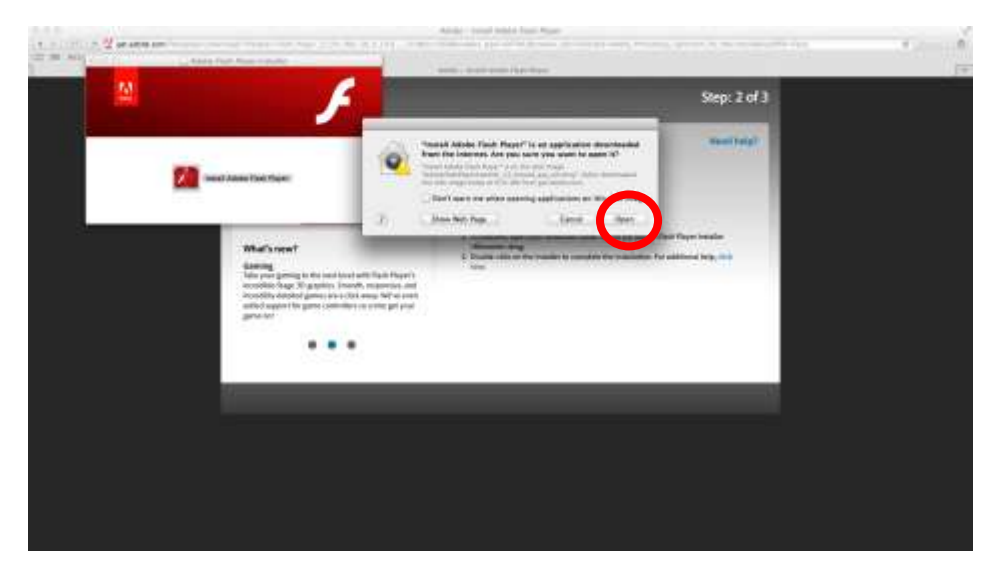

• Enter your username and password and click 'OK'. This would be the same information you use when logging onto your computer.

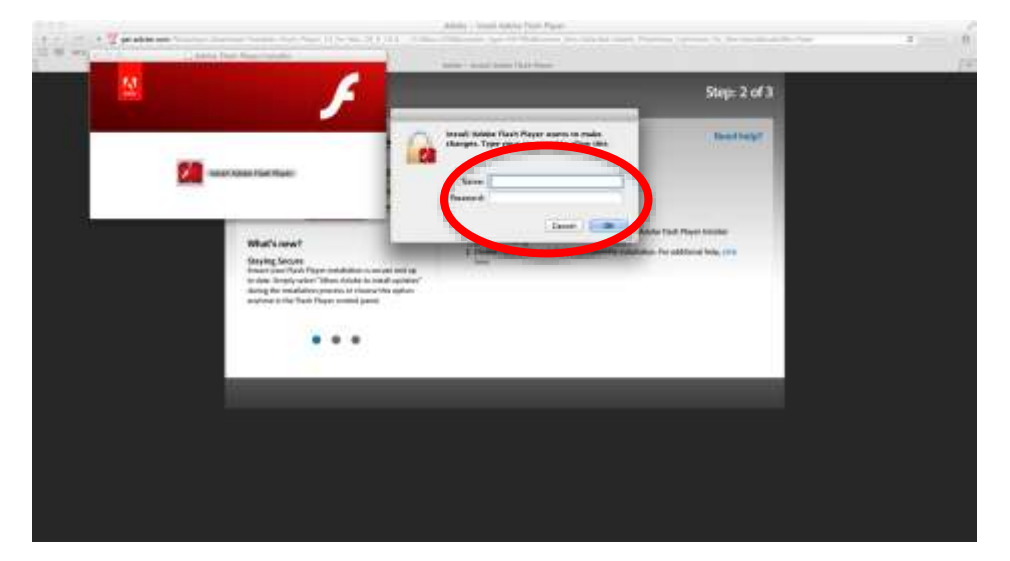

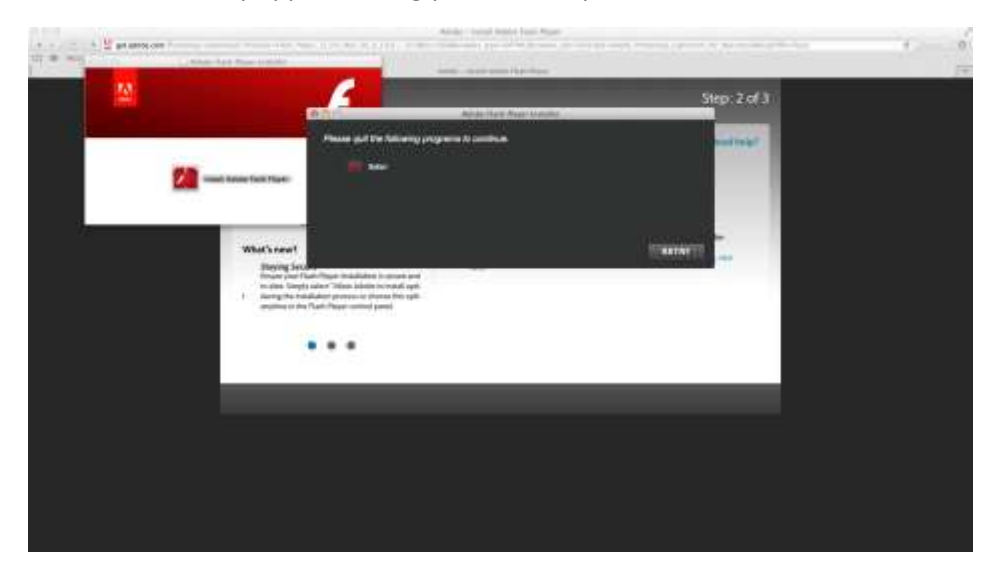

• A window may appear asking you to close your web browser. Close Safari.

• Your desktop will now display the installer and notification window. Click 'Retry'.

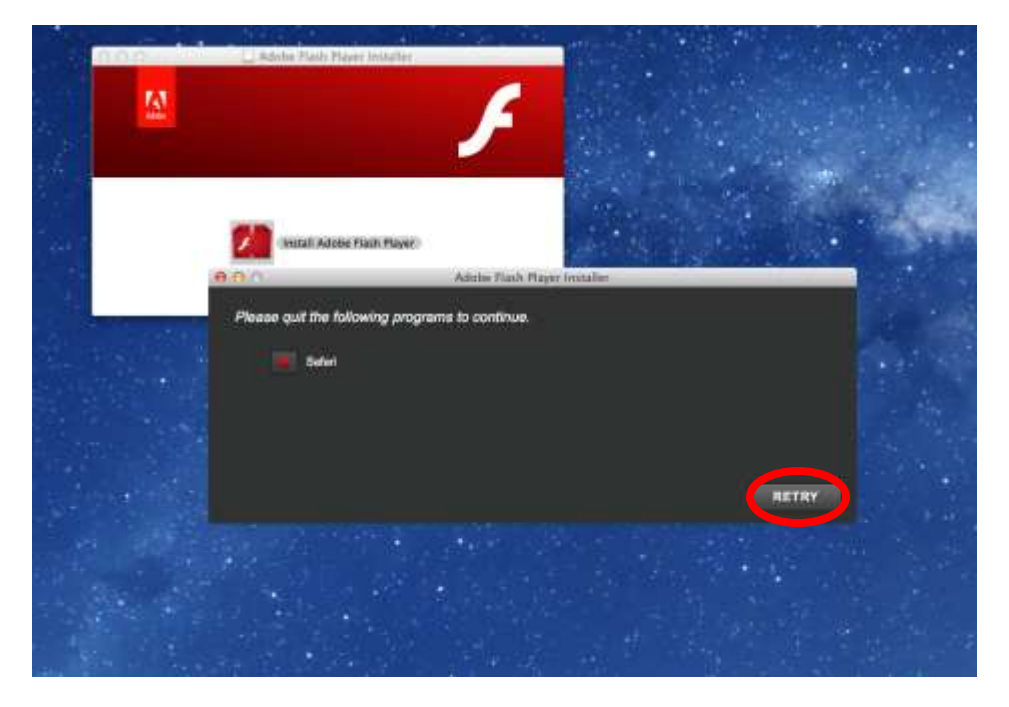

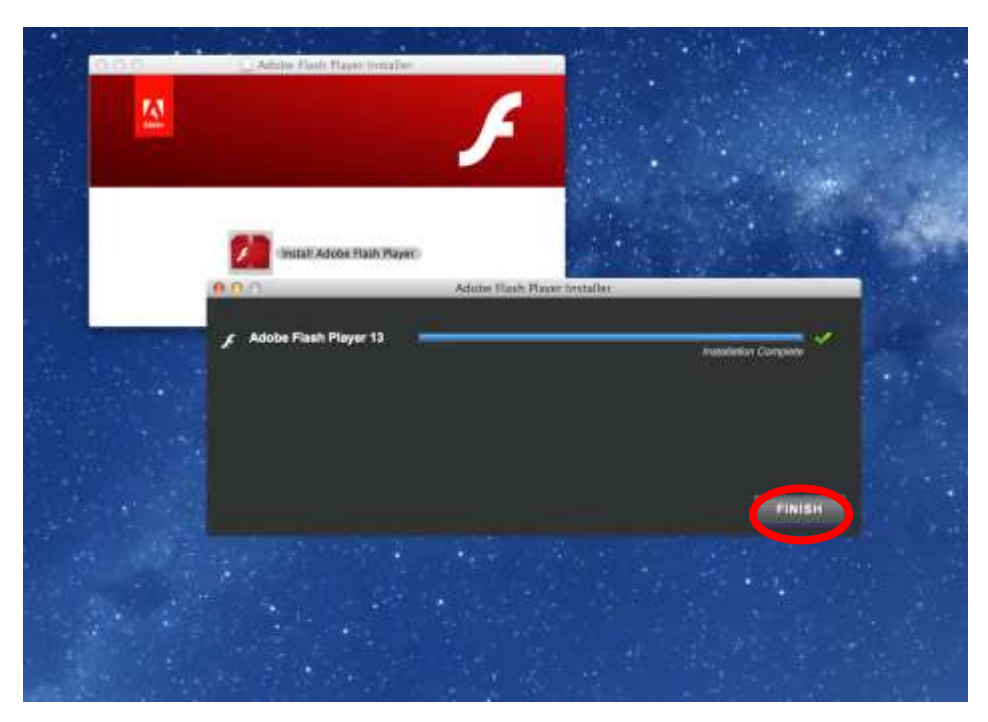

• Installer will continue. Click 'Finish'.